# Using the Developer QuickTime 3.0 Installer

## Using the Installer

Copy all of the files in the "QT3Installer" folder to your QuickTime install folder. Then invoke the QuickTime 3 installer by calling Setup.exe from your installer.

You can modify the behavior of the installer by creating a QTSetup.INI file. The following options are available:

| [QTSETUP]         |                                                         |
|-------------------|---------------------------------------------------------|
| NO_DIALOGS=Y      | – set to Y to make the install as silent as possible    |
| SHOW_SAMPLE=N     | – Changes the default for showing the sample movie. If  |
|                   | NO_DIALOGS is yes, then SHOW_SAMPLE defaults to         |
|                   | no.                                                     |
| SHOW README=N     | - Changes the default for showing the README file. If   |
|                   | NO_DIALOGS is yes, then SHOW_README defaults            |
|                   | to no.                                                  |
| SHOW_PROGRAMFOLDE | R=N – Changes the default for showing the program       |
|                   | folder at the end of the install. If NO_DIALOGS is yes, |
|                   | then SHOW_PROGRAMFOLDER defaults to no.                 |

# Installing QTW 2.1.2

If you need to install QTW2.1.2, then use the following options in QTSetup.INI:

| [QTW2.1.2] |                                           |
|------------|-------------------------------------------|
| 32Bit = Y  | - Install the 32-bit version of QTW 2.1.2 |
| 16Bit = Y  | – Install the 16-bit version of QTW 2.1.2 |

If you are installing the 32-bit version, you must copy the file QT32INST.EXE from "QT3InstallerExtras" to your QuickTime installer folder.

If you are installing the 16-bit version, you must copy the file QTINSTAL.EXE from "QT3InstallerExtras" to your QuickTime installer folder.

#### Installing on Windows 3.1

If your application installs QTW 2.1.2 16-bit **and** your application can run under Windows 3.1, you **must** call QTW16.exe instead of Setup.exe. QTW16.exe determines if it is running on Windows 3.1, it just calls QTW16.exe, otherwise it calls Setup.exe. You still **must** use the [QTW2.1.2]/16Bit=Y setting in the QTSETUP.INI file, otherwise, you will not install properly when installed on Windows 95.

Copy QTW16.exe from "QT3InstallerExtras" to your QuickTime installer folder.

## QTW 2.1.2 Issues

Modifying the behavior of the QTW 2.1.2 installer is unchanged. Use the INI files you already know and love.

If you install **both** 32-bit and 16-bit versions, you must disable playing the sample movie in the 32-bit install. If you don't, the sample movie will play and the movie file will be open during the installation of 16-bit, which will fail because the movie file cannot be overwritten. (Note: 16-bit is installed after 32-bit)

If you install QTW 2.1.2 16-bit, be aware that its control panel does not appear under NT. Under Windows 95, you will notice that there are two control panels named QuickTime with different icons (one for QuickTime 3.0, one for QTW 2.1.2).